## Herzlich Willkommen

und vielen Dank, dass Sie unser Online-Aufnahmeformular nutzen!

## UNSER AUFNAHMEFORMULAR FÜHRT SIE DURCH 6 ETAPPEN, DIE DA WÄREN :

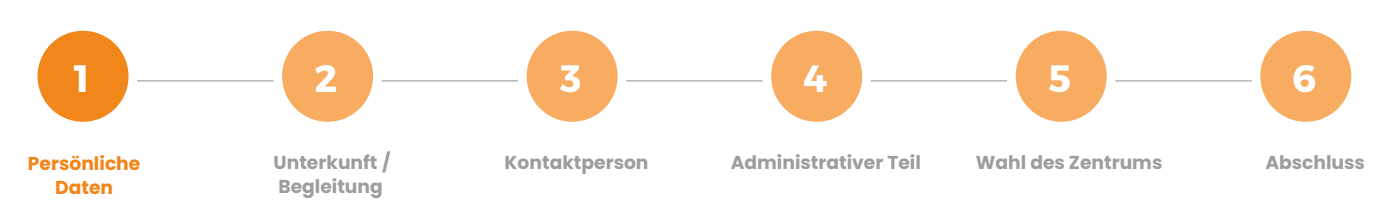

SERVIOR

Ein rotes Sternchen \* kennzeichnet die Felder, die obligatorisch ausgefüllt werden müssen, sowie die Dokumente, die obligatorisch hochgeladen werden müssen.

## UM IHNEN DAS AUSFÜLLEN ZU ERLEICHTERN UND DAMIT SIE KEINE ZEIT VERLIEREN, LEGEN SIE BITTE EINIGE DOKUMENTE IM VORAUS BEREIT:

- □ Ihren Personalausweis
- Einen Nachweis über Ihre Renten- oder andere Einkünfte, oder Ihren letzten Steuerbescheid
- Die eventuelle Bestätigung der Deckung durch die Pflegeversicherung (abhängig von Ihrer Situation)
- Jedes andere von Ihnen als nützlich angesehene Dokument

Sie müssen das Online-Formular nicht in einem Zug ausfüllen. Durch Klicken auf (später fortfahren) wird eine E-Mail mit einem Code an Sie gesendet. Es ist daher wichtig, eine aktuelle E-Mail-Adresse anzugeben und auch Ihren Spam-Eingang zu überprüfen.

An der Etappe <sup>6</sup> angekommen und wenn Sie alle obligatorischen Angaben gemacht haben, klicken Sie einfach auf Aufnahmeantrag abschicken

Wenn alle Schritte korrekt ausgefüllt sind, wird Ihr Aufnahmeformular direkt an unsere Aufnahme-Abteilung gesendet.

| Sind dagegen Pflichtfelder nicht ausgefüllt oder<br>liegt ein Fehler vor, wird diese Etappe in <mark>rot</mark> angezeigt                                                              | Administrativer Teil |
|----------------------------------------------------------------------------------------------------|----------------------|
| Wenn Sie auf die <mark>rot</mark> markierte Etappe klicken, werden<br>Sie auf die Seite mit dem Fehler weitergeleitet, die<br>durch einen <mark>roten Rahmen</mark> gekennzeichnet ist | Vorname*             |
| Sobald Sie alle angezeigten Fehler korrigiert haben,<br>genügt es erneut auf den Knopf Aufnahmeantrag abschicken<br>in der Etappe 6 zu klicken.                                        | Abschluss            |

## EINE BESTÄTIGUNGS-EMAIL WIRD IHNEN ZUGESCHICKT, UM DIE KORREKTE ÜBERTRAGUNG DER DATEN ZU BESTÄTIGEN:

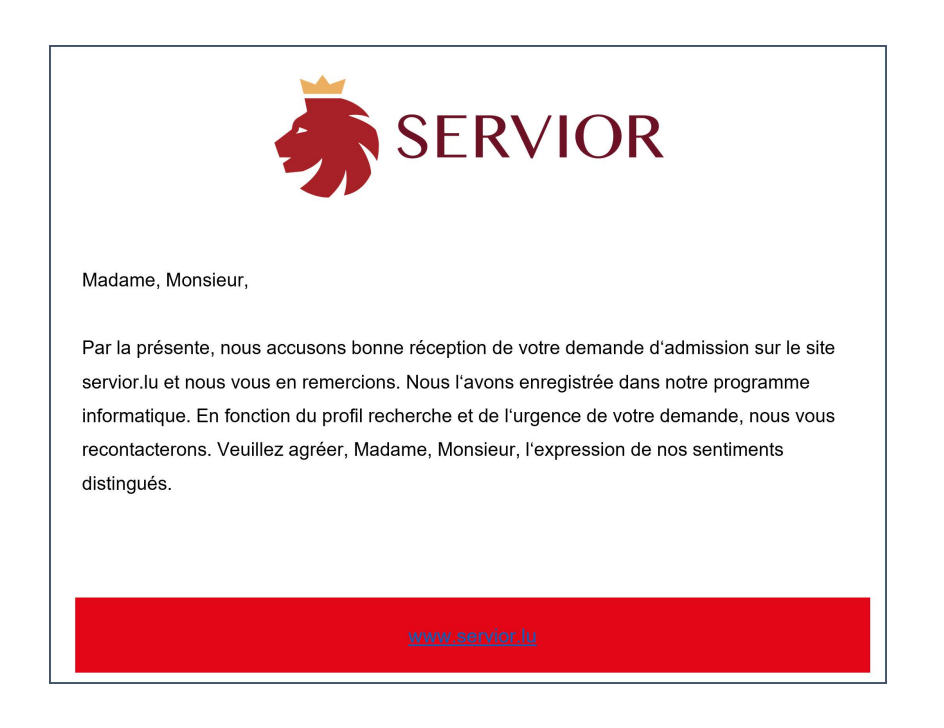

Ihre Anfrage wird von unserer «Aufnahme-Abteilung» entgegengenommen, welche sich bemüht, Ihren Antrag schnellstmöglich zu bearbeiten.

Bei etwaigen Problemen während des gesamten Online-Formulars, steht Ihnen unsere Aufnahme-Abteilung gerne zur Verfügung ( 46 70 13 46

Falls Sie nicht die Möglichkeit haben, den Aufnahmeantrag online auszufüllen, schicken Sie uns bitte das ausgefüllte Kontaktformular zu, damit unser Aufnahmeteam Sie so schnell wie möglich kontaktieren kann, um Ihren Antrag aufzunehmen.

Das Kontaktformular können Sie hier herunter laden: https://www.servior.lu/de/demande-dadmission/